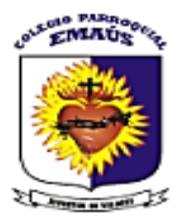

DE :Tesorería y CarteraPARA:Padres de FamiliaASUNTO:Recibo de pagoFECHA:FECHA:

Reciban un cordial saludo:

Apreciados padres de familia, el Colegio Parroquial Emaús está trabajando para hacer frente a esta contingencia nacional, Por tal razón se ustedes padres de familia pueden acceder a una plataforma institucional, donde puedan descargar los recibos de pago.

A continuación se explicará el proceso para acceder a las respectivas facturas. Agradecemos profundamente su comprensión y apoyo, esperamos cada vez estar más a la altura de los retos que esta situación nos presente.

Para descargar las facturas correspondientes a los servicios y pensiones de la institución siga los siguientes pasos:

- 1. Ingresar a la página web: <u>http://emaus.inathacloud.com/</u>
- 2. Seleccionamos la opción web

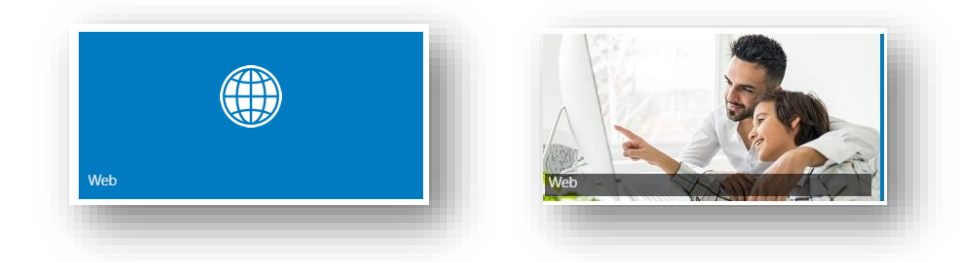

3. Debemos ingresar a la plataforma, **en la opción perfil**, **seleccionamos PADRES DE FAMILIA | ACUDIENTES | RESPONSABLES**, posteriormente digitamos el número de cédula y la clave que por defecto es **123** (Si ya cuenta con clave para ingresar a la plataforma digítela), al ingresar a la plataforma se debe cambiar.

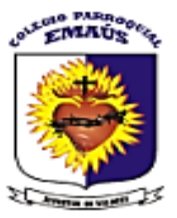

| Login          |                     |  |
|----------------|---------------------|--|
| Perfil:        |                     |  |
| Seleccione     | $\overline{\nabla}$ |  |
| usuario        |                     |  |
|                |                     |  |
| Iniciar Sesión |                     |  |

4. Al ingresar a la plataforma buscamos en el panel inferior **donde se encuentra** FACTURACIÓN Y PAGOS, damos clic y luego ingresamos a la opción FACTURAS:

| notho E Cerrar Sesión  |                                                                                                    |  |  |
|------------------------|----------------------------------------------------------------------------------------------------|--|--|
| Versión 2020.0.32      | Panel de Control                                                                                                    |  |  |
| Institución            | Si tiene dudas en el manejo de la plataforma. lo invitamos para que yea la quia que acompaña cada opción al lado izquierdo de la ventana                                                                        |  |  |
| ESCUDO                 | Datos Usuario<br>Actualización Actualización Datos Cambiar Clave                                                                                                    |  |  |
| INSTITUCIONAL          | Descripción: Permite actualizar los datos de los estudiantes Descripción: Actualice sus datos personales y correo electrónico, para que sea notificado cuando se Descripción: Actualice su clave periódicamente |  |  |
| V                      | publiquen tareas, mensajes y observaciones                                                                                                    |  |  |
| Navegacion             | Circulares                                                                                                    |  |  |
| Panel de Control       | Circulares Descripción: Visualización de                                                                                                    |  |  |
| Calificaciones         | Circulares                                                                                                    |  |  |
| Cartera                |                                                                                                    |  |  |
| Datos Usuario          |                                                                                                    |  |  |
| Encuestas y Votaciones | Facturación y Pagos                                                                                                    |  |  |
| Herramientas           | Herramientas                                                                                                    |  |  |
| Tareas                 | Calificaciones                                                                                                    |  |  |
| Parametros / Tutorial  | Tareas                                                                                                    |  |  |
|                        |                                                                                                    |  |  |
|                        | Evaluación, Encuestas y Votaciones                                                                                                    |  |  |

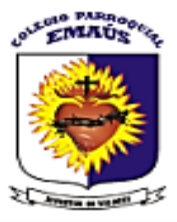

| ← → C ③ No es seguro   52.252                                                                                                    | .48.112/web/PanelControl.aspx                                                                                                    | ☆ 🗊 🍓                                 |
|----------------------------------------------------------------------------------------------------|----------------------------------------------------------------------------------------------------|---------------------------------------|
| Inotho E Cerrar Sesión                                                                                                    |                                                                                                    |                                       |
| Versión 2020.0.32<br>Ir<br>ESCUDO<br>INSTITUCIONAL                                                                                         | datos de los estudiantes<br>para que sea notificado cuando se<br>publiquen tareas, mensajes y observaciones<br>Circulares<br>Descripción: Visualización de<br>Circulares                                                                                                    |                                       |
| Navegacion Panel de Control Calificaciones Caltera Catera Datos Usuario Encuestas y Votaciones CHerramientas CTareas Parametros / Tutorial | Facturasión y Pagos         Pagos         Facturas       Descripción: Permite descargar las facturas e imprimirlas para ser pagadas posteriormente en una       Descripción: Realice el pago de sus facturas por medio de la sucursal virtual del banco.         sucursal física del acco.       acco.         Herramientas       calificaciones         Calificaciones       calificaciones         Tareas       sy Votacione | • • • • • • • • • • • • • • • • • • • |
| Factur                                                                                                    | ras                                                                                                    |                                       |

| Facturas |                                    |
|----------|------------------------------------|
|          | Descripción: Permite descargar las |
|          | facturas e imprimirlas para ser    |
|          | pagadas posteriormente en una      |
|          |                                    |

5. Seleccionamos el estudiante al cual le visualizaremos la factura, que se encuentra en la parte superior:

| $\leftrightarrow$ $\rightarrow$ C (i) No es seguro   5 | 2.252.48.112/web/CalificacionesEstadoCuenta.aspx                 |
|--------------------------------------------------------|------------------------------------------------------------------|
| Inotho E Cerrar Sesión                                 |                                                                  |
| Versión 2020.0.32                                      | Facturas                                                         |
| Institución<br>ESCUDO<br>INSTITUCIONAL                 | Seleccione el Alumno:     Arrastre una columna aqui para agrupar |
|                                                        |                                                                  |

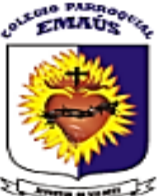

- Verificamos la factura o el servicio que vamos a cancelar de acuerdo

   al mes. Es importante que siempre se cancele en orden las facturas es decir, si estamos en abril, el mes que se debe cancelar es este. Cada factura tiene su fecha correspondiente.
- 7. Al hacer clic en la opción imprimir podemos visualizar los datos de la factura (referencias de pago). Si deseamos pagar por PSE, en el panel izquierdo seleccionamos la opción cartera y luego pagos, que nos llevará directamente a la opción de MI PAGO AMIGO, donde ingresaremos los datos para el pago, es decir las referencias de pago consultadas en la factura que vamos a cancelar.

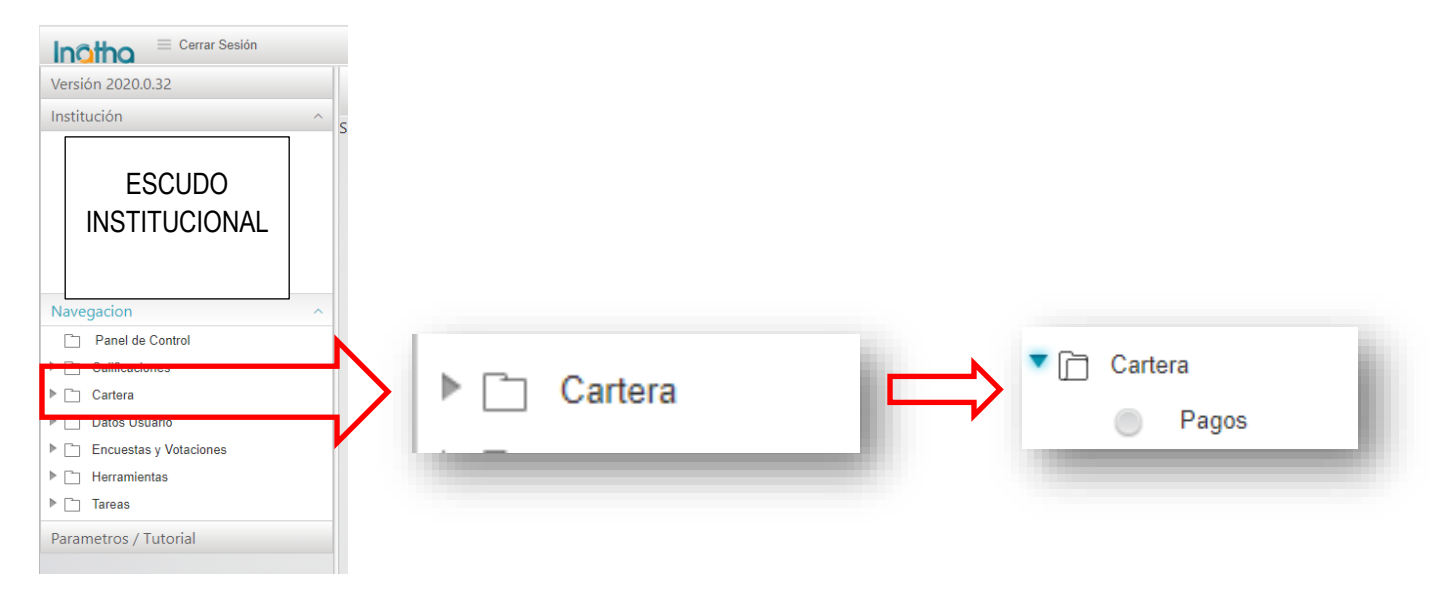

#### IMPORTANTE

Si el pago lo realizan por la página web, recuerde que la identificación del estudiante es el código de matrícula (en el recibo de pago Ref. 1) el número de facturas se digita sin puntos ni comas (en el recibo de pago Ref. 2). Verifique siempre la información (LA INFORMACIÓN NO DEBE TENER PUNTOS NI COMAS). AL MOMENTO DE REGISTRAR LA INFORMACIÓN EN LA PÁGINA NO DIGITE EN LA IDENTIFICACIÓN SU NÚMERO DE CEDULA. Los datos siempre deben corresponder al estudiante no al padre de familia.

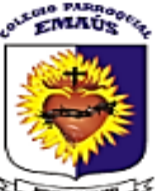

8. Si deseamos imprimir nuestra factura de pago, en la parte superior de reportes ubicamos la opción EXPORTAR EN, damos clic y luego seleccionamos la opción ACROBAT (PDF) FILE, y luego seleccionamos en el botón derecho EXPORTAR

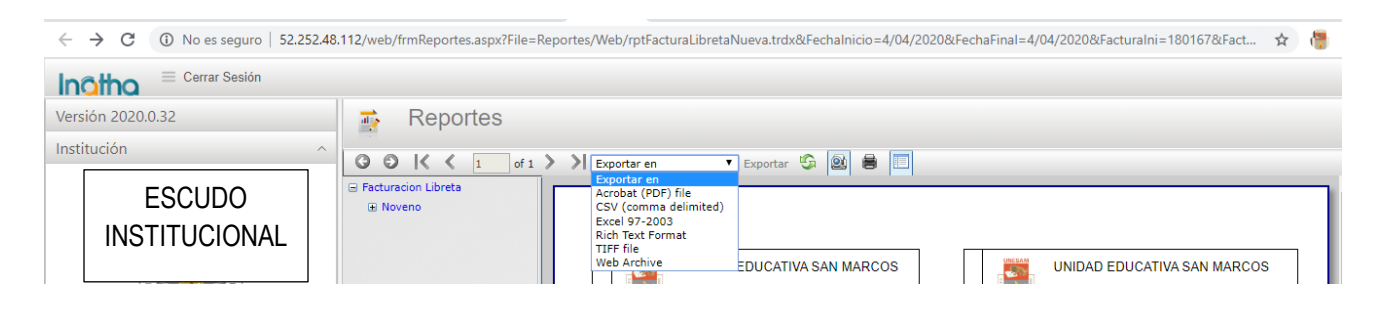

Inmediatamente nuestra factura se descargará en formato PDF, la cual tiene el código de barras que podrá ser presentado en las taquillas del banco para su respectivo pago. Se recomienda hacer la impresión en laser, para que no se tengan inconvenientes a la hora de leer el código de barras.

Para mayor información ingrese a los siguientes enlaces donde encontrará el proceso para descargar sus facturas o realizar el pago en su banco.

https://pipesoft.freshdesk.com/support/solutions/articles/17000101692-pagos-online-pagoamigo-

Estaremos atentos a cualquier inquietud para que juntos podamos superar esta contingencia. Cualquier duda que se presente con el proceso puede escribir al correo secretariacolegioemaus@gmail.com, ES IMPORTANTE QUE A ESTE CORREO NO ENVÍE LOS COMPROBANTES DE PAGO DE SUS TRANSACCIONES, YA QUE EL SISTEMA TOMA AUTOMATICAMENTE LOS PAGOS AL SIGUIENTE DÍA HÁBIL QUE SE REALICE.

Cordialmente,

Pbro, Mg. Atehortúa Rector